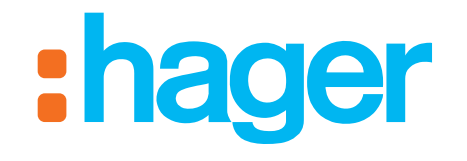

# hager-energy

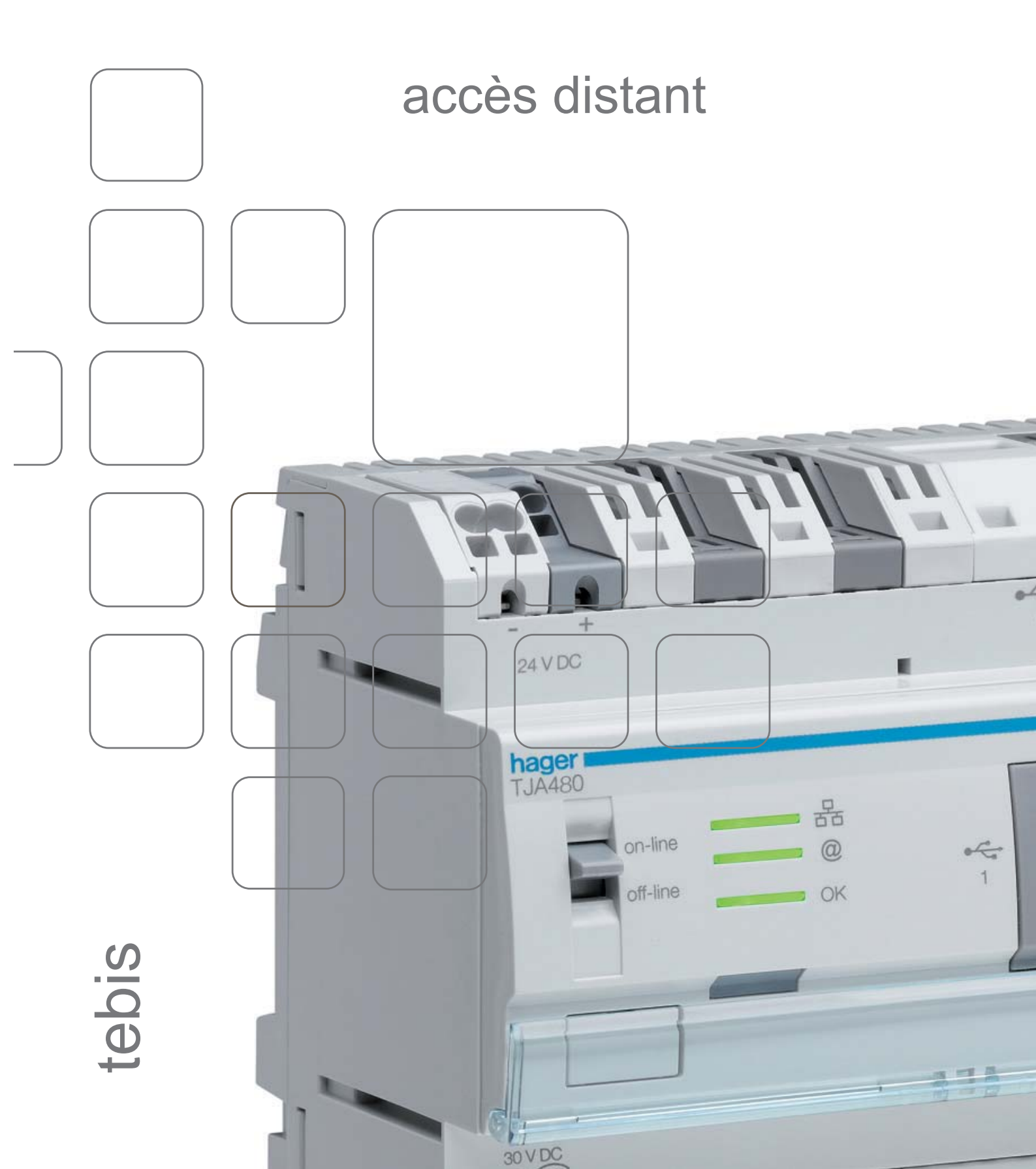

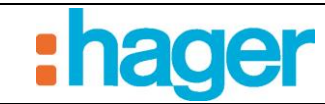

## SOMMAIRE

#### Page

| 1.  | INTRODUCTION                                                               |
|-----|----------------------------------------------------------------------------|
| 1.1 | OBJET DU DOCUMENT2                                                         |
| 1.2 | PRELIMINAIRES                                                              |
| 2.  | CONFIGURATION DU PORTAIL HAGER-ENERGY.COM                                  |
| 2.1 | CONNEXION AU PORTAIL HAGER-ENERGY.COM                                      |
| 2.2 | CREATION D'UN COMPTE PERSONNEL 4                                           |
| 2.3 | CREATION D'UN NOUVEAU SERVEUR                                              |
| 2.4 | ACTIVATION DU SERVEUR MUTUALISE TJA480 SUR LE PORTAIL HAGER-<br>ENERGY.COM |
| 2.5 | PAGE D'ACCUEIL DU PORTAIL HAGER-ENERGY.COM 11                              |
| 2.6 | ONGLET SERVEUR 12                                                          |
| 2.7 | ONGLET GESTION EXPLOITANT14                                                |
| 3.  | COMPTE ADMINISTRATEUR16                                                    |
| 3.1 | СОМРТЕ 16                                                                  |
| 3.2 | ADRESSE EMAIL 17                                                           |
| 3.3 | MOT DE PASSE18                                                             |
| 4.  | PARAMETRES 19                                                              |
| 4.1 | TARIFS                                                                     |
| 4.2 | PARAMETRES AVANCES 21                                                      |
| 4.3 | DROITS                                                                     |

#### INTRODUCTION

#### **INTRODUCTION** 1.

#### 1.1 **OBJET DU DOCUMENT**

Ce document décrit les étapes permettant à l'installateur de configurer l'accès à distance au portail hager-energy.com et par conséquent de prendre le contrôle d'une installation via ce portail.

#### **PRELIMINAIRES** 1.2

Avant de pouvoir contrôler à distance une installation via le portail hager-energy.com, il est impératif de vérifier les points suivants:

- Le serveur mutualisé TJA480 est installé et sous tension,
- Le serveur mutualisé TJA480 est relié à un réseau lui permettant d'accéder à internet, \_
- La configuration est réalisée et fonctionnelle. -

L'ensemble de ces étapes sont décrites dans le manuel de l'installateur du serveur mutualisé TJA480.

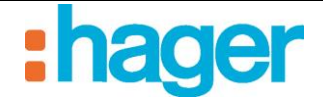

## 2. CONFIGURATION DU PORTAIL HAGER-ENERGY.COM

#### 2.1 CONNEXION AU PORTAIL HAGER-ENERGY.COM

Se connecter au portail hager-energy.com (https://www.hager-energy.com) en utilisant l'un des navigateurs suivants :

- Internet Explorer 10.0 ou supérieur,
- Mozilla Firefox 28 ou supérieur,
- Google Chrome 33 ou supérieur,
- Safari 5.1 ou supérieur,
- Opéra 20.0 ou supérieur.

NOTA : L'accès au portail hager-energy.com est sécurisé (adresse de connexion en https://). Le cadenas (1) situé à gauche de la barre d'adresse du navigateur confirme cette sécurité.

La page de connexion suivante s'affiche :

| Formulaire de connexion - ×                            |                                                                            |
|--------------------------------------------------------|----------------------------------------------------------------------------|
| ← → 🥐 🔒 https://www.hager-energy.com                   | @ 😭 🚍                                                                      |
| 1<br>Bienvenue                                         | sur le portail hager energy                                                |
| Connexion<br>Nom du programme ou email<br>Mot de passe | Se connecter<br>Pas encore de programme ? Vous pouvez vous enregistrer ici |
| C                                                      | ) 2014 - hager - Tous droits réservés                                      |

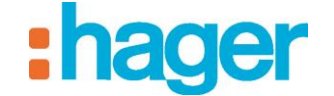

#### 2.2 CREATION D'UN COMPTE PERSONNEL

Pour créer un compte personnel :

- Cliquer sur le lien Pas encore de programme ? Vous pouvez vous enregistrer ici (1).

| Connexion                 |                                                            |
|---------------------------|------------------------------------------------------------|
| Nom du programme ou email |                                                            |
| Mot de passe              | Mot de passe oublié *                                      |
|                           | Se connecter >                                             |
| 1 -<                      | Pas encore de programme ? Vous pouvez vous enregistrer ici |

La page suivante s'affiche :

| Nom du programme          | Nom du programme  |       |
|---------------------------|-------------------|-------|
| Nouvel email              | Adresse email     |       |
| Confirmer l'adresse email | Adresse email     |       |
|                           | 38                | 84458 |
| Entrez les 2 mots         | Entrez les 2 mots | C 0   |
|                           | Créer Retour      |       |
|                           | Créer Retour      |       |

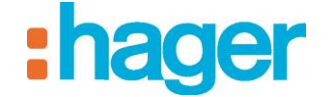

- Renseigner les champs suivants :
  - *Nom du programme* : Ce nom peut comporter à la fois des chiffres et des lettres. Sa longueur est de 80 caractères maximum.
  - *Nouvel Email* : Adresse Email se rattachant au programme. Une confirmation est nécessaire.
  - *Entrer les 2 mots*: Renseigner le code de sécurité pour valider la création du compte

Après validation des informations, un e-mail de confirmation est envoyé à l'adresse enregistrée lors de la création du compte personnel.

| hager-energy - Création de programme                                                                                                    |
|----------------------------------------------------------------------------------------------------|
| Bonjour,                                                                                                    |
| Merci de votre inscription sur le portail internet hager-energy. vous allez dorénavant agir<br>en tant que titulaire du programme <b>Prog</b> ramme <b>P</b> |
| Veuillez cliquer sur le lien ci-dessous afin de confirmer votre inscription et activer ce programme :                                                        |
| <u>Activer votre compte</u>                                                                                                    |
| Vous pourrez ensuite vous connecter avec:                                                                                                    |
| <ul> <li>nom de programme : Programme P</li> <li>mot de passe : Password</li> </ul>                                                                          |
| Nous vous invitons à modifier ce mot de passe dans les paramètres du compte.                                                                                 |
| À bientôt sur <u>https://www.hager-energy.com/</u>                                                                                                    |
| L'équipe hager-energy.                                                                                                    |

- Cliquer sur le lien contenu dans l'e-mail de confirmation pour valider définitivement la création du compte personnel.

Le compte personnel créé est désormais opérationnel.

NOTA : Effectuer cette validation dans les 7 jours après réception de l'e-mail de confirmation. Au-delà de cette période, le compte sera supprimé.

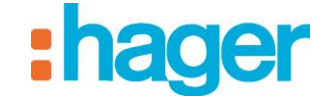

#### 2.3 CREATION D'UN NOUVEAU SERVEUR

Afin de lier le compte personnel à une installation, il faut créer un nouveau serveur.

Pour créer un nouveau serveur :

- Se connecter au portail hager-energy.com à l'aide de l'identifiant et du mot de passe renseignés précédemment.

| Connexion                 |                                       |                             |
|---------------------------|---------------------------------------|-----------------------------|
| Nom du programme ou email | Immeuble I                            |                             |
| Mot de passe              | *****                                 | Mot de passe oublié ?       |
|                           | Se connecter >                        |                             |
|                           | Pas encore de programme ? Vous pouvez | <u>vous enregistrer ici</u> |
|                           |                                       |                             |

La page d'accueil suivante s'affiche :

|                                                   | :hager             |
|---------------------------------------------------|--------------------|
| Bienvenue sur le portail hager energy             | Compte Déconnexion |
| Vue du programme Serveur - fin Gestion exploitant | \$ <sup>0</sup> -  |
| Dans la zone Programme P Aucune zone              |                    |
| © 2014 - hager - Tous droits réservés             |                    |
| - Cliquer sur le menu <b>Serveur</b> (1),         |                    |
| - Cliquer sur le bouton <b>Par Serveur</b> ,      |                    |

- Cliquer sur le bouton **Créer un nouveau serveur** (2).

| Gettion exploitant          |                     |                          | <b>*</b> * - |
|-----------------------------|---------------------|--------------------------|--------------|
| Par serveur Par appartement |                     |                          |              |
| Créer un nouveau serveur 2  |                     |                          |              |
| Numéro de série             | Date de publication | Dernière synchronisation | Editer       |
| Aucu                        | n serveur           |                          |              |

La fenêtre suivante s'affiche :

| Date : 20/01/2014<br>6T 8212-00a | ACCES D                 | DISTANT HAGER-ENERGY<br>DU PORTAIL HAGER-ENERGY.COM | :hager |
|----------------------------------|-------------------------|-----------------------------------------------------|--------|
|                                  | Créer un nouveau serveu |                                                     | ×      |
|                                  | Numéro de série         | Numéro de série                                     |        |
|                                  | Description             | Description                                         |        |
|                                  |                         | 4                                                   |        |

Cette page permet d'identifier le serveur utilisé.

- Renseigner les champs suivants :
  - *Numéro de série* : Ce numéro de série (3) composé de 6 groupes de 4 chiffres et lettres séparés par des tirets figure sur une étiquette collée sur les produits TJA480.

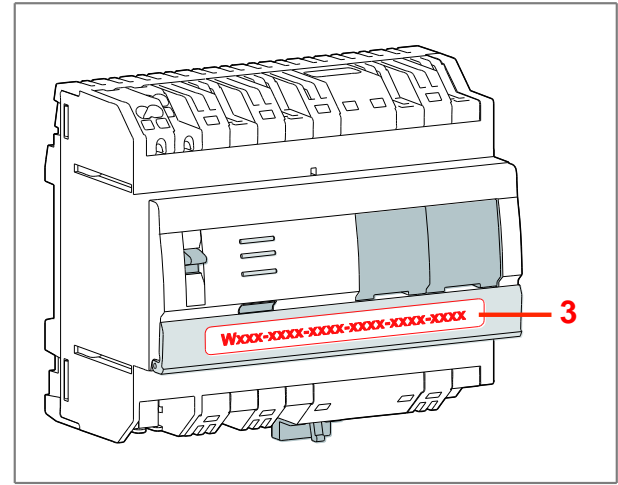

NOTA: Saisir le numéro de série sans les « - ».

- *Description* : Choisir le nom du serveur dans le programme.
- Cliquer sur le bouton Créer (4),

Après validation des informations, un e-mail de confirmation est envoyé à l'adresse enregistrée lors de la création du compte personnel.

| hager-energy - Ajout de serveur                  |
|--------------------------------------------------|
| Bonjour,                                         |
| Le serveur WXXXXXXXXXXXXXXXXXXXXXXXXXXXXXXXXXXXX |
| Le mot de passe pour ce serveur est :            |
| • CXXXXXXXXXXXXXXXXXXXXXXXX                      |
| À bientôt sur https://www.hager-energy.com/      |
| L'équipe hager-energy.                           |
|                                                  |

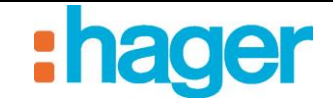

#### 2.4 ACTIVATION DU SERVEUR MUTUALISE TJA480 SUR LE PORTAIL HAGER-ENERGY.COM

Pour activer le serveur mutualisé TJA480 sur le portail hager-energy.com :

- Se connecter au serveur avec le configurateur hager-energy,
- Cliquer sur l'onglet **Général** (1) de la barre de menu principale puis sélectionner **Configuration du serveur** (2).

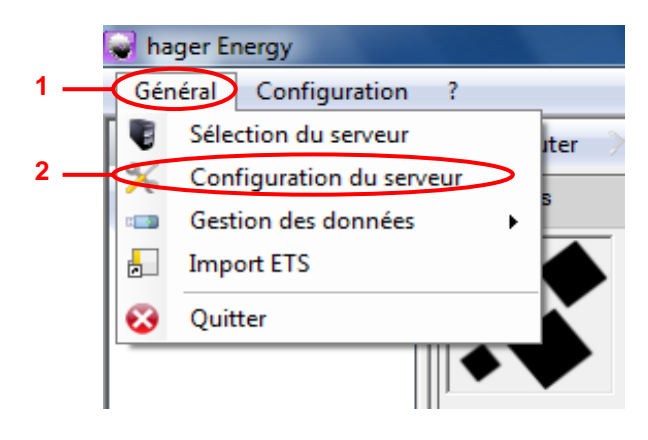

- Cliquer sur Activation du portail (3).

|                        | Réglage de l'interface KNX<br>Non connecté                                                                           |                         |
|------------------------|----------------------------------------------------------------------------------------------------|-------------------------|
| KNX                    | Configurer l'horloge KNX Choisir le port USB                                                                         | Configurer l'adresse    |
|                        | Boîtier d'ambiance activé.                                                                                           | Désactiver              |
| Accès internet         | Enregistrement et activation de l'accès Internet                                                                     |                         |
|                        | 3 Activation du portail                                                                                              | Publication des données |
| Configuration ré       | seau local<br>Modifier les paramètres IP                                                                             |                         |
| <b>1</b>               | Adresse MAC: 00:0C:29:57:2C:4D                                                                                       | Paramètres réseau       |
|                        | Nom du périphérique: SAVLHELDO-7T                                                                                    |                         |
| Options régional       | les —<br>Modifier la date, l'heure et le fuseau horaire du serveur.<br>Configurer le lieu d'installation du serveur. |                         |
| 6-                     | Configuration de la date                                                                                             | Latitude et Longitude   |
| nformations ser        | veur<br>Demier démarrage: 24/01/2014 15:02:37                                                                        |                         |
| $\widehat{\mathbf{D}}$ | Version: 0.28.0.0                                                                                                    | Ressources du serveur   |
| _                      | Version de la base de données: 1.0.1.75                                                                              |                         |
|                        | Version du système d'exploitation: Windows 7                                                                         | Journal                 |
|                        |                                                                                                    | Redémarrer le serveur   |

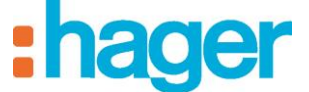

La fenêtre suivante s'affiche :

| Activation du portail                                                                                           | _                                                               | -          |             |           |      |             | ×  |  |
|----------------------------------------------------------------------------------------------------|-----------------------------------------------------------------|------------|-------------|-----------|------|-------------|----|--|
| Paramètres d'activation                                                                                         |                                                                 |            |             |           |      |             |    |  |
| Saisissez ici les numéros de série que vous trouverez dans le kit de distribution de votre<br>serveur domotique |                                                                 |            |             |           |      |             |    |  |
| Numéro de série                                                                                                 | 0000                                                            | 0000       | 0000        | 0000      | 0000 | 0000        | 8  |  |
| Mot de passe                                                                                                    | 0000                                                            | 0000       | 0000        | 0000      | 0000 | 0000        | 8  |  |
|                                                                                                    | (                                                               | Activ      | er          | Rafraî c  | hir  | Réinitialis | er |  |
| Connexion au portail                                                                                            |                                                                 |            |             |           |      |             |    |  |
| Programme                                                                                                    |                                                                 |            |             |           |      |             |    |  |
| Etat de la connexion                                                                                            | La conne                                                        | exion au S | SI n'est pa | s établie |      |             | ٦, |  |
| Date de connexion                                                                                               | Date de connexion                                               |            |             |           |      |             |    |  |
| Adresse du SI                                                                                                   | Adresse du SI https://backend.hager-energy.com/websyn Appliquer |            |             |           |      |             | r  |  |
|                                                                                                    | [                                                               | Tes        | t (         | Active    | r    | Désactive   | er |  |
|                                                                                                    |                                                                 |            |             |           |      | Oł          | (  |  |

- Renseigner le **Mot de passe** figurant dans l'e-mail de confirmation d'enregistrement du serveur,
- NOTA : Ne pas confondre le chiffre "0" avec la lettre "O". La lettre "'O" n'est jamais utilisée dans les numéros de série ou mot de passe.
  - Cliquer sur **Activer** pour déclarer le serveur sur le portail hager-energy.com. La fenêtre suivante s'affiche :

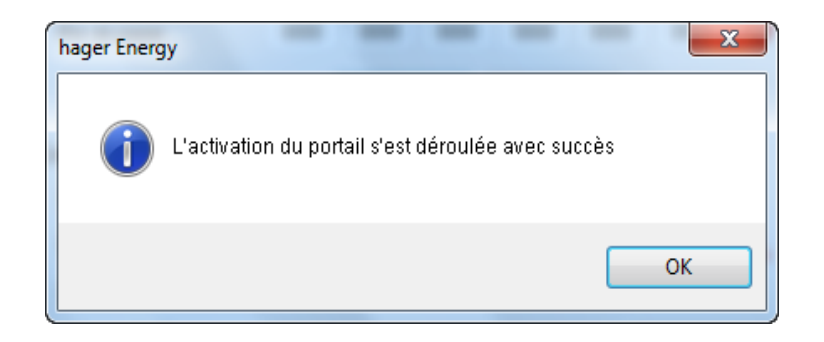

- NOTA: Le portail doit être connecté pour déclarer le serveur sur le portail. Cette connexion est automatique. Le cas échéant, utiliser les boutons **Activer** et **Désactiver** pour établir ou couper la connexion au portail.
  - Cliquer sur **OK** pour fermer la fenêtre d'activation du portail. Le serveur est désormais connecté au portail hager-energy.com via le réseau internet.

Pour publier le projet, précédemment créer avec l'outil de configuration, sur le portail :

- Cliquer sur l'onglet **Général** (1) de la barre de menu principale puis sélectionner **Configuration du serveur** (2),
- Cliquer sur **Publication des données** (4) pour publier les données autorisées sur le portail hager-energy.com.

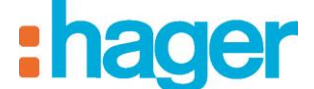

CONFIGURATION DU PORTAIL HAGER-ENERGY.COM

| Configuration       | du serveur                                                                                                    | 3 |
|---------------------|----------------------------------------------------------------------------------------------------|---|
|                     | Réglage de l'interface KNX<br>Non connecté<br>Configurer l'horloge KNX<br>Boîtier d'ambiance activé.                                                                    |   |
| Accès internet      | Enregistrement et activation de l'accès Internet<br>Activation du portail Publication des données                                                                       | > |
| Configuration rés   | seau local<br>Modifier les paramètres IP<br>Adresse MAC: 00:0C:29:57:2C:4D<br>Nom du périphérique: SAVLHELDO-7T                                                         |   |
| Options régional    | les<br>Modifier la date, l'heure et le fuseau horaire du serveur.<br>Configurer le lieu d'installation du serveur.<br>Configuration de la date Latitude et Longitude    |   |
| Informations served | veur Demier démarrage: 24/01/2014 15:02:37 Version: 0.28.0.0 Version de la base de données: 1.0.1.75 Version du système d'exploitation: Windows 7 Redémarrer le serveur |   |
|                     | ОК                                                                                                    |   |

Si la publication s'est bien déroulée, la fenêtre suivante s'affiche :

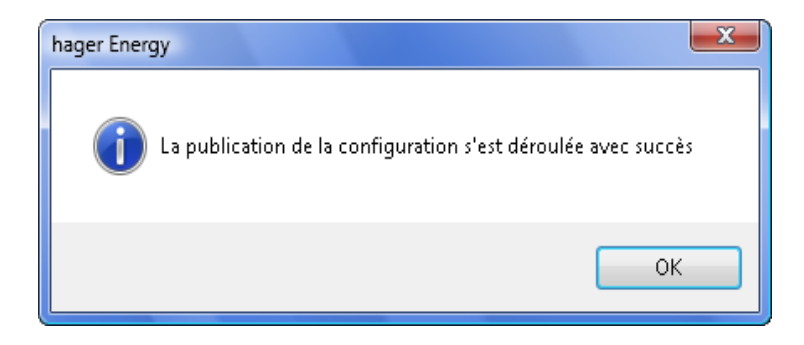

L'installation est désormais accessible via le portail hager-energy.com.

NOTA : Il est nécessaire d'effectuer une publication des données après chaque modification de la configuration.

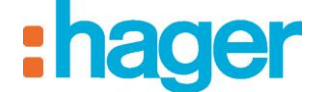

#### 2.5 PAGE D'ACCUEIL DU PORTAIL HAGER-ENERGY.COM

Vue du programme - Hag ×
C Intps://www.hager-energy.com/RealEstate/Topology
C Intps://www.hager-energy.com/RealEstate/Topology
Compte
Deconnexion
Bienvenue sur le portail hager energy
Compte
Déconnexion
Deconnexion
Everur → Interview
Compte
Deconnexion
Deconnexion
Serveur → Interview
Compte
Deconnexion
Deconnexion
Serveur → Interview
Compte
Deconnexion
Deconnexion
Serveur → Interview
Compte
Deconnexion
Serveur → Interview
Compte
Deconnexion
Serveur → Interview
Compte
Deconnexion
Serveur → Interview
Compte
Deconnexion
Serveur → Interview
Compte
Deconnexion
Serveur → Interview
Serveur → Interview
Serveur → Interview
Serveur → Interview
Serveur → Interview
Serveur → Interview
Serveur → Interview
Serveur → Interview
Serveur → Interview
Serveur → Interview
Serveur → Interview
Serveur → Interview
Serveur → Interview
Serveur → Interview
Serveur → Interview
Serveur → Interview
Serveur → Interview
Serveur → Interview
Serveur → Interview
Serveur → Interview
Serveur → Interview
Serveur → Interview
Serveur → Interview
Serveur → Interview
Serveur → Interview
Serveur → Interview
Serveur → Interview
Serveur → Interview
Serveur → Interview
Serveur → Interview
Serveur → Interview
Serveur → Interview
Serveur → Interview
Serveur → Interview
Serveur → Interview
Serveur → Interview
Serveur → Interview
Serveur → Interview
Serveur → Interview
Serveur → Interview
Serveur → Interview
Serveur → Interview
Serveur → Interview
Serveur → Interview
Serveur → Interview
Serveur → Inte

Lors de la connexion au portail, la page d'accueil suivante s'affiche :

Pour visualiser le contenu du programme:

- Cliquer sur l'onglet **Bâtiment** (1) pour visualiser les différents logements,
- Cliquer sur l'onglet Logement (2) pour visualiser les différents appareils de chaque logement,

| Bienvenue sur le portail hager energy       Compte       Dans         Vue du programme       Serveur ~       Gestion exploitant         Dans la zone bleu       Bâtiment - 001 | éconnexion |
|----------------------------------------------------------------------------------------------------|------------|
| <ul> <li>Vue du programme</li> <li>Serveur -          <ul> <li>Gestion exploitant</li> </ul> </li> <li>Dans la zone bleu</li> <li>Bâtiment - 001</li> </ul>                    | *          |
| Dans la zone bleu<br>Bâtiment - 001                                                                                                    |            |
| Bătiment - 001                                                                                                    |            |
|                                                                                                    |            |
| Dans la zone Bâtiment bleu                                                                                                    |            |
| Appartement 101 Appartement 102 Appartement 103 Appartement 104                                                                                                    |            |
|                                                                                                    |            |
| Dans la zone Appartement 101                                                                                                    |            |
|                                                                                                    |            |
| Compteur calorimétrique - 101<br>Compteur volumique - 101                                                                                                    |            |
| Eclairage cuisine - 101                                                                                                    |            |
| Ectairage salori/salle a manger -101<br>Volet cuisine - 101                                                                                                    |            |
| Volet salon/salle à manger -101<br>Thermostat chauffage - 101                                                                                                    |            |

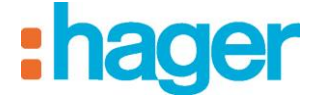

#### 2.6 ONGLET SERVEUR

Cet onglet permet de visualiser les serveurs utilisés dans le programme. L'affichage s'effectue soit par serveur ou par appartement.

Par serveur : indication des serveurs présent dans la configuration

|                                                                                                   | @ ☆ ≡                                                                       |  |  |  |
|---------------------------------------------------------------------------------------------------|-----------------------------------------------------------------------------|--|--|--|
| Compte Décor                                                                                      | <b>er</b>                                                                   |  |  |  |
| Vue du programme       Serveur       Gestion exploitant         Par serveur       Par appartement |                                                                             |  |  |  |
| Densiliar and the state                                                                           | E dite a                                                                    |  |  |  |
| Derniere synchronisation                                                                          | Editer                                                                      |  |  |  |
| vendredi demier a 17.35                                                                           |                                                                             |  |  |  |
|                                                                                                   | Compte Déco<br>Déco<br>Dernière synchronisation<br>vendredi dernier à 17:35 |  |  |  |

Nota : Pour la création d'un nouveau serveur, voir chapitre 2.3.

- Cliquer sur le symbole d'édition (1) afin d'accéder aux paramètres du serveur

| Serveur - Hager Energy ×                                                                        | - 0 X            |
|-------------------------------------------------------------------------------------------------|------------------|
| ← → C 🔒 https://www.hager-energy.com/RealEstate/ManageServerByServerDetail/WGQV2LWVM2WFKXM3FBNS | ●●☆ 🔂 🔳          |
| ee <b>hage</b>                                                                                  | r                |
| Compte Déconnex                                                                                 | tion             |
| Uue du programme Serveur - Gestion exploitant                                                   | # <sup>#</sup> - |
| Par serveur Par appartement                                                                     |                  |
| Retour liste des serveurs                                                                       |                  |
| Numéro de série WGQV-2LWV-M2WF-KXM3-FBN9-916;                                                   |                  |
| Description Serveur Lila                                                                        |                  |
| Remplacer le serveur                                                                            |                  |
| Supprimer le serveur                                                                            |                  |
| Enregistrer                                                                                     |                  |
| © 2014 - hager - <u>Mentions légales</u>                                                        |                  |

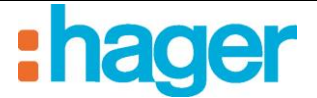

- *Numéro de série* : Ce numéro de série composé de 6 groupes de 4 chiffres et lettres séparés par des tirets figure sur une étiquette collée sur les produits TJA480.
- *Description* : Choisir le nom du serveur dans le programme.

Nota : Pour des raisons de maintenance, il est possible à ce niveau de supprimer ou de remplacer un serveur.

Par appartement: indication des serveurs gérant chaque appartement

| H <sup>3</sup> Serveur - Heger Energy × ▲                                                                  |                               |              |                          |
|----------------------------------------------------------------------------------------------------|-------------------------------|--------------|--------------------------|
| Indep://www.lagerenergy.com/realistate/managedet/ee/byApartment     Compte     Deconnexion     Deconnexion |                               |              |                          |
| Vue du programme                                                                                           | Serveur - Gestion exploitant  |              | \$ <sup>6</sup> -        |
| Par serveur                                                                                                | Par appartement               |              |                          |
| Appartement                                                                                                | Numéro de série               | Description  | Dernière synchronisation |
| Appartement 101                                                                                            | WGQV-2LWV-M2WF-KXM3-FBN9-9167 | Serveur Lila | Aujourd'hui à 10:15      |
| Appartement 102                                                                                            | WGQV-2LWV-M2WF-KXM3-FBN9-9167 | Serveur Lila | Aujourd'hui à 10:15      |
| Appartement 103                                                                                            | WGQV-2LWV-M2WF-KXM3-FBN9-9167 | Serveur Lila | Aujourd'hui à 10:15      |
| Appartement 104                                                                                            | WGQV-2LWV-M2WF-KXM3-FBN9-9167 | Serveur Lila | Aujourd'hui à 10:15      |
| Appartement 105                                                                                            | WGQV-2LWV-M2WF-KXM3-FBN9-9167 | Serveur Lila | Aujourd'hui à 10:15      |
| Appartement 106                                                                                            | WGQV-2LWV-M2WF-KXM3-FBN9-9167 | Serveur Lila | Aujourd'hui à 10:15      |
| Appartement 107                                                                                            | WGQV-2LWV-M2WF-KXM3-FBN9-9167 | Serveur Lila | Aujourd'hui à 10:15      |
| Appartement 108                                                                                            | WGQV-2LWV-M2WF-KXM3-FBN9-9167 | Serveur Lila | Aujourd'hui à 10:15      |
| © 2014 - hager - <u>Mentions légales</u>                                                                   |                               |              |                          |

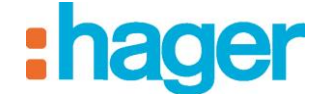

#### 2.7 ONGLET GESTION EXPLOITANT

Cet onglet permet de saisir l'adresse Email de l'accès Exploitant.

L'accès Exploitant permet la gestion des bâtiments (suivi des consommations et des températures dans toute ou partie des bâtiments, gestion des comptes occupants et de leurs droits).

| Restion exploitant - Hage ×                                           |                           |
|-----------------------------------------------------------------------|---------------------------|
| ← → C 🖀 https://www.hager-energy.com/RealEstate/ManagePropertyManager | @ ☆ 🚍                     |
| Bienvenue sur le portail hager energy                                 | <b>Compte</b> Déconnexion |
| Uue du programme                                                      | * <sup>8 -</sup>          |
| Création d'exploitant                                                 |                           |
| Nouvel email                                                          |                           |
| Confirmer l'adresse email                                             |                           |
| Créer                                                                 |                           |
| © 2014 - hager - <u>Mentions légales</u>                              |                           |

- Nouvel email : adresse email du compte Exploitant.
- *Confirmer l'adresse email* : Champ permettant de saisir une seconde fois l'adresse email du compte Exploitant.

Après validation des informations, un e-mail de confirmation est envoyé à l'adresse enregistrée lors de la création du compte Exploitant.

| hager-energy – Ouverture d'un compte exploitant                                                                                                    |
|----------------------------------------------------------------------------------------------------|
|                                                                                                    |
| Bonjour,                                                                                                    |
| Vous allez dorénavant agir en tant qu'exploitant du programme Marketing-Saverne sur le portail internet hager-energy.                                                                                                    |
| En cliquant sur le lien ci-dessous qui confirme votre inscription et active votre compte, vous reconnaissez avoir pris<br>connaissance et accepté dans leur intégralité les <u>mentions légales</u> de ce site:                                                                                                    |
| Activer votre compte                                                                                                    |
| Votre mot de passe et votre identifiant sont personnels et confidentiels. Vous vous engagez à ne pas le divulguer à un tiers sous quelque<br>forme que ce soit et à quelque titre que ce soit et à informer immédiatement Hager de toute utilisation par un tiers non autorisée et de toute<br>atteinte à la sécurité qui pourrait en résulter. Vous êtes seul responsable de la conservation confidentielle de votre mot de passe et de<br>votre identifiant et de toute utilisation qui pourrait en être faite |
| Vous pourrez ensuite vous connecter avec:                                                                                                    |
| emsil : @gmail.com     mot de passe : };5D}or                                                                                                    |
| Nous vous invitons à modifier ce mot de passe dans les paramètres du compte.                                                                                                    |
| À bientôt sur <u>https://www.hager-energy.com/</u>                                                                                                    |
| L'équipe hager-energy.                                                                                                    |
|                                                                                                    |
|                                                                                                    |

| Date : 20/01/2014<br>6T 8212-00a | ACCES DISTANT HAGER-ENERGY                | :hade |
|----------------------------------|-------------------------------------------|-------|
|                                  | CONFIGURATION DU PORTAIL HAGER-ENERGY.COM |       |

| Gestion exploitant - Hager × |                                         |                    |
|------------------------------|-----------------------------------------|--------------------|
| ← → C 🔒 https://www.hager-en | ergy.com/RealEstate/ManagePropertyMar   | nager @ ☆] ≡       |
|                              |                                         | :hager             |
| Bien                         | ivenue sur le portail hager energy      | Compte Déconnexion |
| Vue du programme             | Gestion exploitant                      | \$ <sup>6</sup> -  |
| Changement d'exploitant      |                                         |                    |
| Email actuel                 | @gmail.com                              |                    |
| Nouvel email                 | Adresse email                           |                    |
| Confirmer l'adresse email    | Confirmer l'adresse email               |                    |
|                              | Enregistrer                             |                    |
| Suppression d'exploitant     |                                         |                    |
|                              | Supprimer Exploitant                    |                    |
|                              | © 2014 - hager - <u>Mentions légale</u> | 2                  |
|                              |                                         |                    |

Nota : Il est possible de modifier ou de supprimer l'adresse email du compte Exploitant.

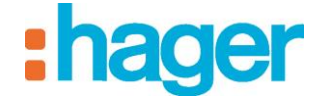

## **3.** COMPTE ADMINISTRATEUR

#### **3.1 COMPTE**

L'administrateur, s'il le souhaite, rentrer à tire informatif ses coordonnées dans la rubrique « Compte / Compte ».

- Cliquer sur le bouton **Compte** (1) pour visualiser le compte,

| Compte - Hager Energy ×      |                                                                                                    |                      |
|------------------------------|----------------------------------------------------------------------------------------------------|----------------------|
| ← → C 🔒 https://www.hager-en | ergy.com/RealEstate/MyAccount                                                                                   | @ ☆] ≡               |
| Bien                         | venue sur le portail hager energy                                                                               | 1 Compte Déconnexion |
| Uue du programme             | erveur 👻 🦷 Gestion exploitant                                                                                   | \$ <sup>6</sup> -    |
| Compte Adresse em            | ail 🏾 😭 Mot de passe                                                                                            |                      |
| Nom du programme             | Management of the second second second second second second second second second second second second second se |                      |
| Adresse email                | c t@gmail.com                                                                                                   |                      |
| Première ligne d'adresse     | Première ligne d'adresse                                                                                        |                      |
| Seconde ligne d'adresse      | Seconde ligne d'adresse                                                                                         |                      |
| Code postal                  | Code postal                                                                                                    |                      |
| Ville                        | Ville                                                                                                    |                      |
| Pays                         | Pays                                                                                                    |                      |
|                              | Enregistrer                                                                                                    |                      |
|                              | © 2014 - hager - Tous droits rés                                                                                | ervés                |

- Renseigner les champs suivants :
  - Première ligne d'adresse
  - Seconde ligne d'adresse
  - Code postal
  - Ville
  - Pays

NOTA: Les champs en grisé sont figés et ne peuvent pas être modifiés à cet endroit.

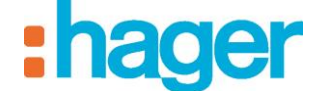

#### **3.2 ADRESSE EMAIL**

En cas de changement de l'administrateur (personne morale ou bien personne physique, collègue par exemple) il est possible de changer l'adresse email dans la rubrique « Compte / Adresse email ».

- Cliquer sur l'onglet Adresse email (1),

| 🕂 Compte - Hager Energy 🛛 🗙 📃 |                                   |                           |
|-------------------------------|-----------------------------------|---------------------------|
| ← → C 🔒 https://www.hager-en  | ergy.com/RealEstate/ChangeEMail   | • ৫ ☆ =                   |
|                               | venue sur le portail hager energy | <b>Compte</b> Déconnexion |
| Vue du programme <b>1</b>     | erveur 👻 💼 Gestion exploitant     | \$* -                     |
| Compte Adresse en             | ai Mot de passe                   |                           |
| Email actuel                  | @gmail.com                        |                           |
| Nouvel email                  | Adresse email                     |                           |
| Confirmer l'adresse email     | Confirmer l'adresse email         |                           |
|                               | Enregistrer                       |                           |
|                               | © 2014 - hager - Tous droits rés  | ervés                     |

- Renseigner les champs suivants :
  - *Nouvel email* : adresse email du compte Administrateur.
  - *Confirmer l'adresse email* : Champ permettant de saisir une seconde fois l'adresse email du compte Administrateur.

NOTA: Les champs en grisé sont figés et ne peuvent pas être modifiés à cet endroit.

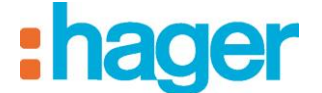

#### 3.3 MOT DE PASSE

Le mot de passe du compte Administrateur se change dans la rubrique « Compte / Mot de passe ».

- Cliquer sur l'onglet **Mot de passe** (1),

| Compte - Hager Energy ×                                        |                      |
|----------------------------------------------------------------|----------------------|
| ← → C 🗎 https://www.hager-energy.com/RealEstate/ChangePassword | @ ☆ Ξ                |
|                                                                | :hager               |
| Bienvenue sur le portail hager energy                          | Compte Déconnexion   |
| Uue du programme 📕 Serveur 👻 💼 Gestion exploitant              | \$ <sup>\$\$</sup> - |
| Compte Adresse email Mot de passe                              |                      |
| Mot de passe actuel Mot de passe actuel                        |                      |
| Nouveau mot de passe Nouveau mot de passe                      |                      |
| Confirmer le mot de passe Confirmer le mot de passe            |                      |
| Enregistrer                                                    |                      |
| © 2014 - hager - Tous droits réservés                          |                      |

- Renseigner les champs suivants :
  - *Mot de passe actuel* : Saisir le mot de passe valide.
  - *Nouveau mot de passe* : Le mot de passe doit avoir au moins 7 caractères et inclure un chiffre.
  - *Confirmer mot de passe* : Champ permettant de saisir une seconde fois le mot de passe pour confirmation.

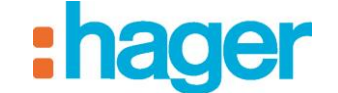

### 4. **PARAMETRES**

La gestion de paramètres se fait par surcharge des paramètres rentrés par l'utilisateur de niveau supérieur. Ces paramètres sont ceux qui serviront au système pour calculer les énergies des logements et les coûts.

#### 4.1 TARIFS

La page « Tarifs » permet de surcharger les tarifs des énergies.

| 87 Paramètres - Hager Energi X                                         | _ O X              |
|------------------------------------------------------------------------|--------------------|
| ← → C 🔓 https://www.hager-energy.com/RealEstate/ParametersCostTab#     | ଉ 🏡 🗄              |
| Marketing-Saverne                                                      | compte Déconnexion |
| C Vue du programme 📕 Serveur 👻 💼 Gestion exploitant                    |                    |
| 🗧 Tarifs 🙀 Paramètres avancés 🔐 Droits                                 |                    |
| Electricité                                                            |                    |
| Base 0,1256 €/kWh + Autres tarifs 1                                    |                    |
| Heure creuse 0,0964 €/kWh                                              |                    |
| Heure pleine 0,1391 €/kWh                                              |                    |
| Gaz                                                                    |                    |
| Coefficient de conversion du m <sup>a</sup> 10,9700 kWh/m <sup>a</sup> |                    |
| Prix du kwh de gaz 0,0000 €/kWh                                        |                    |
| Chauffage                                                              |                    |
| Prix du kWh 0,0000 €/kWh                                               |                    |
| Eau chaude sanitaire                                                   |                    |
| Prix du kWh 0,0000 €/kWh                                               |                    |
| Enregistrer Valeurs par défaut                                         |                    |
| © 2014 - hager - <u>Mentions légales</u>                               |                    |

- Renseigner les champs pour l'*Electricité*, le *Gaz*, le *Chauffage* et *l'Eau chaude* sanitaire,
- Cliquer sur **Enregistrer** pour valider les valeurs.

NOTA: il est possible de saisir des valeurs supplémentaires concernant l'Electricité.

- Cliquer sur Autres tarifs (1) pour afficher les champs de valeurs supplémentaires,
- Renseigner les champs,
- Cliquer sur **Enregistrer** pour valider les valeurs.

PARAMETRES

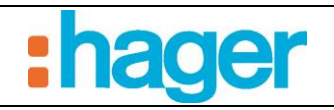

| Branniètres - Hager Energ: x                                           |                    |  |  |  |
|------------------------------------------------------------------------|--------------------|--|--|--|
| ← → C A https://www.hager-energy.com/RealEstate/ParametersCostTab#     | Q 🖧 🗄              |  |  |  |
|                                                                        | :hager             |  |  |  |
| Bienvenue sur le portail hager energy                                  | Compte Déconnexion |  |  |  |
| Uue du programme 👖 Serveur 👻 💼 Gestion exploitant                      | 6 <sup>6</sup> -   |  |  |  |
| E Tarifs Paramètres avancés                                            |                    |  |  |  |
| Electricité     Base 0,1256 €/kWh     Autres tarifs                    |                    |  |  |  |
| Heure creuse 0,0964 €/kWh Base                                         | EJP 0,1068 €/kWh   |  |  |  |
| Heure pleine 0,1391 €/kWh                                              | EJP 0,5367 €/kWh   |  |  |  |
| Tempo heure creuse                                                     | oleu 0,0763 €/kWh  |  |  |  |
| Tempo heure creuse b                                                   | anc 0,1074 €/kWh   |  |  |  |
| Tempo heure creuse ro                                                  | uge 0,1971 €/kWh   |  |  |  |
| Tempo heure pleine                                                     | oleu 0,0907 €/kWh  |  |  |  |
| Tempo heure pleine b                                                   | anc 0,1272 €/kWh   |  |  |  |
| Tempo heure pleine ro                                                  | uge 0,5119 €/kWh   |  |  |  |
| Gaz Gaz                                                                |                    |  |  |  |
| Coefficient de conversion du m <sup>a</sup> 10,9700 kWh/m <sup>a</sup> |                    |  |  |  |
| Prix du kwh de gaz 0,0000 €/kWh                                        |                    |  |  |  |
| Chauffage                                                              |                    |  |  |  |
| Prix du kWh 0,0000 €/kWh                                               |                    |  |  |  |
| Eau chaude sanitaire                                                   |                    |  |  |  |
| Prix du kWh 0,0000 €/kWh                                               |                    |  |  |  |
| Enregistrer Valeurs par défaut                                         |                    |  |  |  |
| © 2014 - hager - <u>Mentions légales</u>                               |                    |  |  |  |
|                                                                        |                    |  |  |  |

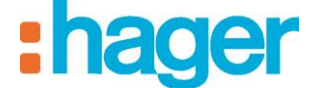

PARAMETRES

#### 4.2 PARAMETRES AVANCES

La page « Paramètres avancés » permet notamment de régler certains paramètres techniques inhérents au système de chauffage. Ceux-ci sont dépendants de votre installation et doivent être fourni par votre installateur ou par la personne ayant en charge la maintenance du système de chauffage.

| Reparamètres - Hager Energy ×   |                                       |                           |
|---------------------------------|---------------------------------------|---------------------------|
| ← → C A https://www.hager-ene   | ergy.com/RealEstate/ParametersTab     | @ ☆                       |
|                                 | venue sur le portail hager energy     | <b>Compte</b> Déconnexion |
| Se                              | erveur 👻 💼 Gestion exploitant         |                           |
| E Tarifs                        | ancés Droits                          |                           |
| Chauffage (chaudière)           |                                       |                           |
| Delta Température chaudière     | 20,0 °C                               |                           |
| Eau chaude sanitaire (chaudière | e)                                    |                           |
| Témpérature d'entrée            | 45,0 °C                               |                           |
| Témpérature de sortie           | 10,0 °C                               |                           |
| Répartition chauffage / ECS (ch | audière)                              |                           |
| Automne                         | 75 % ECS                              |                           |
| Eté                             | 100 % ECS                             |                           |
| Automne                         | 75 % ECS                              |                           |
| Hiver                           | 40 % ECS                              |                           |
| Répartition Chauffage / Refroid | issement (pompe à chaleur)            |                           |
| Début de chauffage              | 15/10                                 |                           |
| Début de refroidissement        | 15/05                                 |                           |
| Répartition Chauffage / Refroid | issement / ECS (pompe à chaleur)      |                           |
| Automne                         | 75 % ECS                              |                           |
| Eté                             | 85 % ECS                              |                           |
| Automne                         | 75 % ECS                              |                           |
| Hiver                           | 40 % ECS                              |                           |
| Début de chauffage              | 15/10                                 |                           |
| Début de refroidissement        | 15/05                                 |                           |
|                                 | Enregistrer Valeurs par défaut        |                           |
|                                 | © 2014 - hager - Tous droits réservés |                           |
|                                 |                                       |                           |

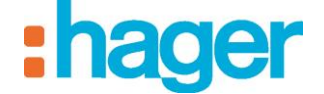

#### 4.3 DROITS

La page « Droits » permet de gérer les droits attribués par l'Exploitant aux occupants. Ces droits sont valables pour tous les occupants. Ils concernent le droit d'un occupant à visualiser ses consommations d'énergie en  $\in$  et le droit d'un occupant à visualiser certains compteurs des parties communes et à commander certains appareils des parties communes depuis ses propres pages.

| Paramètres - Hager Energy ×                           |                                                      | _ O X                                                                                                    |  |  |
|-------------------------------------------------------|------------------------------------------------------|----------------------------------------------------------------------------------------------------|--|--|
| ← → C 🔒 https://www.hager-energy.com/                 | /RealEstate/ParametersRightsTab                      | @ ☆ 〓                                                                                                    |  |  |
| Bienvenue su                                          | r le portail hager energy                            | Déconnexion                                                                                                    |  |  |
| Uue du programme Serveur -                            | Gestion exploitant                                   |                                                                                                    |  |  |
| E Tarifs 🙀 Paramètres avancés                         | Droits                                               |                                                                                                    |  |  |
| Visualiser la consommation en euros                   |                                                      |                                                                                                    |  |  |
| Visualiser et piloter un appareil des espaces communs |                                                      |                                                                                                    |  |  |
| Zone                                                  | Appareil                                             | Autoriser                                                                                                    |  |  |
| Tous                                                  | Tous                                                 | Image: A start of the start of the start |  |  |
|                                                       | Enregistrer<br>© 2014 - hager - Tous droits réservés |                                                                                                    |  |  |